## IP電話サービス/モバイルチョイス"050" フリーボイス/モバイルチョイス セルフケアパスワード変更 ご利用方法

Mar, 2024 Ver 1.0

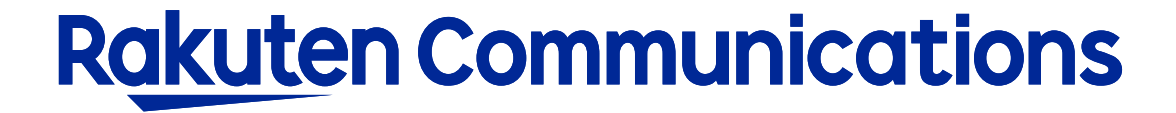

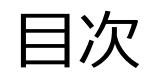

- ログイン方法

-入力画面

## ログイン方法

## ①お客様サポートページ内の (ログイン ) ボタンをクリックしてください。

## ②カスタマー・セルフケア・サービスのセルフケアログイン画面にセルフケアID・パスワードを入力して ログインしてください。

| Rakuten Communications                                                                                                    |       |                        |  |  |
|----------------------------------------------------------------------------------------------------|-------|------------------------|--|--|
| ご利用中のお客さまへ                                                                                                    |       |                        |  |  |
|                                                                                                    |       |                        |  |  |
| カスタマー・セルフケア・サービス                                                                                                    |       |                        |  |  |
| ☑ IP加入電話                                                                                                    |       |                        |  |  |
| セルフケアログイン                                                                                                    |       |                        |  |  |
| ログイ・認証チェックを行います。<br>※ニ本人様確認のため、ログイン後、ご契約時に登録のメールアドレス宛に認証コードをお送りします。<br>お手元に「サービス開始のご案内」をこ用意いただき、「セルフケアD」「セルフケアパスワード」をご入力くださ<br>い<br>※上、「「「「「「「「」」」」、「「「」」」、「「」」、「「」」、「」」、「」」、 |       |                        |  |  |
| セルフケアID                                                                                                    |       | レフケアIDを入力してください。       |  |  |
| セルフケアパスワード                                                                                                    | セル ださ | レフケアパスワードを入力してく<br>らい。 |  |  |
| 送信」リセット                                                                                                    |       |                        |  |  |

※ご登録メールアドレスによる二段階認証を行います

③二段階認証後のメニュー画面から「◆セルフケアパスワード変更」を選択して進んでください。

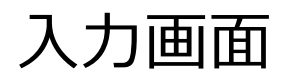

| Rakuten Communications                                                                                                    | ①「セルフケアパスワード変更」画面で下記の項目を                                                                                            |  |
|----------------------------------------------------------------------------------------------------|----------------------------------------------------------------------------------------------------|--|
| ご利用中のお客さまへ                                                                                                    | 入力します。                                                                                                    |  |
| カスタマー・セルフケア・サービス IP加入電話 セルフケアパスワード変更 ここでは、セルフケアパスワードの変更が行えます。 お手元に「サービス開始のご案内」をご用意いただき、入力画面の説明に従ってご入力下さい。                                                                                                    | ・現セルフケアパスワード<br>…現在のパスワード                                                                                           |  |
| ★セルフケア情報<br>現セルフケアパスワード パスワードを変更する現在のセルフ<br>ケアパスワードを入力してください。          新セルフケアパスワード (6~8桁)       新しいセルフケアパスワードを入力してください。         新セルフケアパスワード (6~8桁)       確認のためもう一度、新しいセルフケアパスワードを入力してください。         東新 戻る リセット | <ul> <li>・新セルフケアパスワード</li> <li>…新しく利用したいパスワード</li> <li>・新セルフケアパスワード(確認用)</li> <li>…再度確認のため、新しく利用したいパスワード</li> </ul> |  |
| ☆ルラゲアパスワードで入力可能な文字は、半角英文字・数字のみです。<br>                                                                                                    | ※パスワード入力時の注意事項<br>・6文字~8文字で入力してください。<br>・使用可能な文字種は、英大文字A~Z、英小文字 a~z、<br>数字0~9です。                                    |  |

②「更新」ボタンをクリックします。
 変更完了のメッセージが表示されたら完了です。

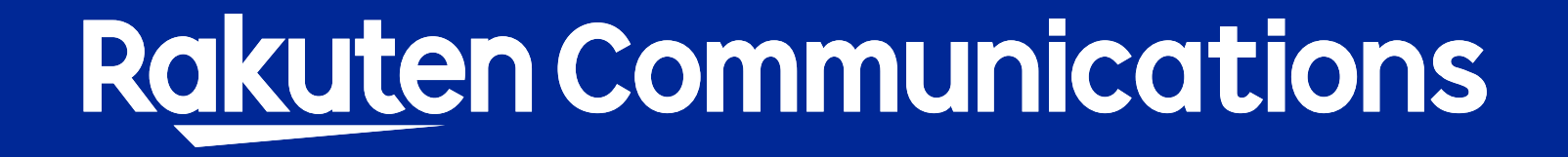